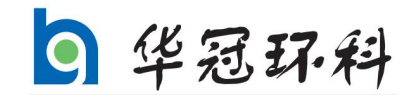

# HSC-I 环保数采仪 使用说明书

锦州华冠环境科技实业股份有限公司

V1.1版

# 前言

尊敬的用户:

欢迎您使用本公司为您提供的环保数采仪(以下简称数采仪) 及使用说明书。

本说明书是关于设备的功能、设置、安装、接线方法、操作 方法以及故障处理等方面的说明。在操作之前请仔细阅读本说明 书,以便正确使用。

当您在使用我公司产品时,如果发现产品有异常或者对我公司产品有疑问时,请您在第一时间与售后工作人员联系,我们会 在最短的时间内为您解决问题。

为方便您的使用,建议您按照如下流程操作:

1、开箱检查外观,并根据配货清单检查配件是否完整。

2、如果发现外观及配件异常,请您及时将异常情况以电话 或者邮件的形式通知售后工作人员,我公司以最快的速度和最合 适的方法给您处理。

3、上电运行检查数采仪各项功能是否正常。如果发现数采 仪各项功能有异常,请您将现象(打印消息截图、照片等)记录, 与我公司确认问题。

请将本说明书妥善保存,以便随时翻阅和操作时参考。

1

目录

#### 1 概述

|   | 1.1 产品用途 3                                  |
|---|---------------------------------------------|
|   | 1.2 工作原理                                    |
|   | 1.3 产品特点 5                                  |
|   | 1.4 性能指标 5                                  |
| 2 | 产品外观                                        |
|   | 2.1 主面板                                     |
|   | 2.2 无线模块                                    |
|   | 2.3 输入输出接口                                  |
| 3 | 产品设置说明                                      |
|   | 3.1 开机界面                                    |
|   | 3.2 系统登录 10                                 |
|   | 3.3 上报设置       11                           |
|   | 3.4 通道设置 15                                 |
|   | 0.4 远追议直       13         2 5 维拍设置       19 |
|   | 5.5 维护 以直 10<br>2.6 中口 沿罢                   |
|   | 3.0 中口以直                                    |
|   | 3.7 囚丁能直                                    |
|   | 3.8 土动上传                                    |
|   | 3.9 数据查询                                    |
|   | 3.10 实时数据                                   |
|   | 3.11 实时图表                                   |
|   | 3.12 站点信息                                   |
|   | 3.13 通讯测试                                   |
|   | 3.14 重新建库 32                                |
| 4 | 维护检查方法 32                                   |
| 5 | 常见故障处理                                      |
| 6 | 数据状态标记说明                                    |

#### 1 概述

#### 1.1 产品用途

此款产品可与国家环境监理系统相兼容,实现污染物的实时监测、数 据采集、数据查询与数据上传功能。本系统基于 WINCE 架构,与上位机通 讯可采用 GPRS、以太网等多种方式传输,速度快、稳定性强,并对各种通 讯方式作了相应的设置,可兼容性强。

此款产品广泛应用于废水、废气的污染源排放口,以及重金属水质在 线监测等领域,如发电、热电、冶金钢铁、水泥建筑、垃圾焚烧、脱硫脱 硝、烟草、造纸等排污企业,及饮用水水源地、河流、湖泊、水库、自来 水厂、污水处理厂等重金属水质监测站,为环保局提供可靠、有效、完整 的数据资料。

#### 1.2 工作原理

数采仪通过数字通道、模拟通道、开关量通道采集监测仪表的监测数 据、状态等信息,然后通过传输网络将数据、状态传输至上级环保平台; 上级环保平台通过传输网络发送控制命令,数采仪根据命令控制监测仪表 工作。(图1)

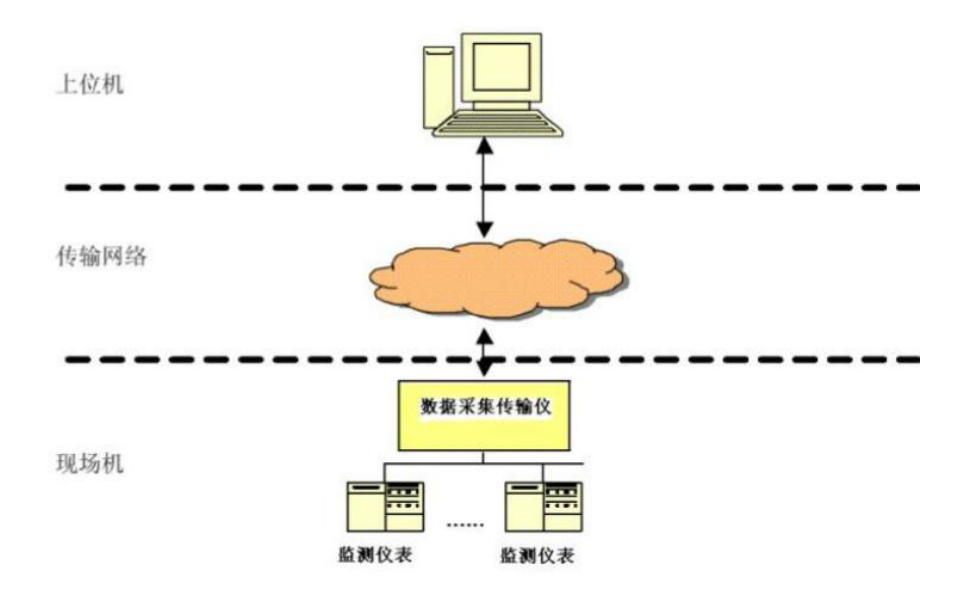

图 1

## 1.3 产品特点

- 7 寸真彩 TFT 液晶触摸显示屏。
- 内置 wince 操作系统,具有强大的网络功能。
- GPRS/CDMA/有线网络传输支持多中心传送。
- 产品模块化设计:系统分为主控显示单元、无线传输模块、电源
   管理单元、接线单元等,方便第三方运维公司运营维护管理。
- 丰富的接口: USB、RS232、RS485、RJ45接口;模拟量、开关量、 数字量接口。

## 1.4 性能指标

本产品的主要性能参数指标见表1。

| 项目        | 指标                                                |
|-----------|---------------------------------------------------|
| 通讯协议      | 符合 HJ/T 212 要求                                    |
| 采集误差      | ≪0.1%                                             |
| 系统时间计时误差  | $\pm 0.05\%$                                      |
| 存储容量      | 14400条以上                                          |
| 平均无故障运行时间 | 1440h 以上                                          |
| 绝缘阻抗      | 20M Ω 以上                                          |
| 电源电压      | 220 V $\pm$ 10%                                   |
| 电源频率      | 50 Hz $\pm$ 1%                                    |
| 相对湿度      | 90%以下                                             |
| 环境温度      | $0^{\circ}$ C $\sim 40^{\circ}$ C                 |
| 极限温度      | $-10^{\circ}\mathrm{C} \sim 50^{\circ}\mathrm{C}$ |

表1

## 2 产品外观

## 2.1 主面板

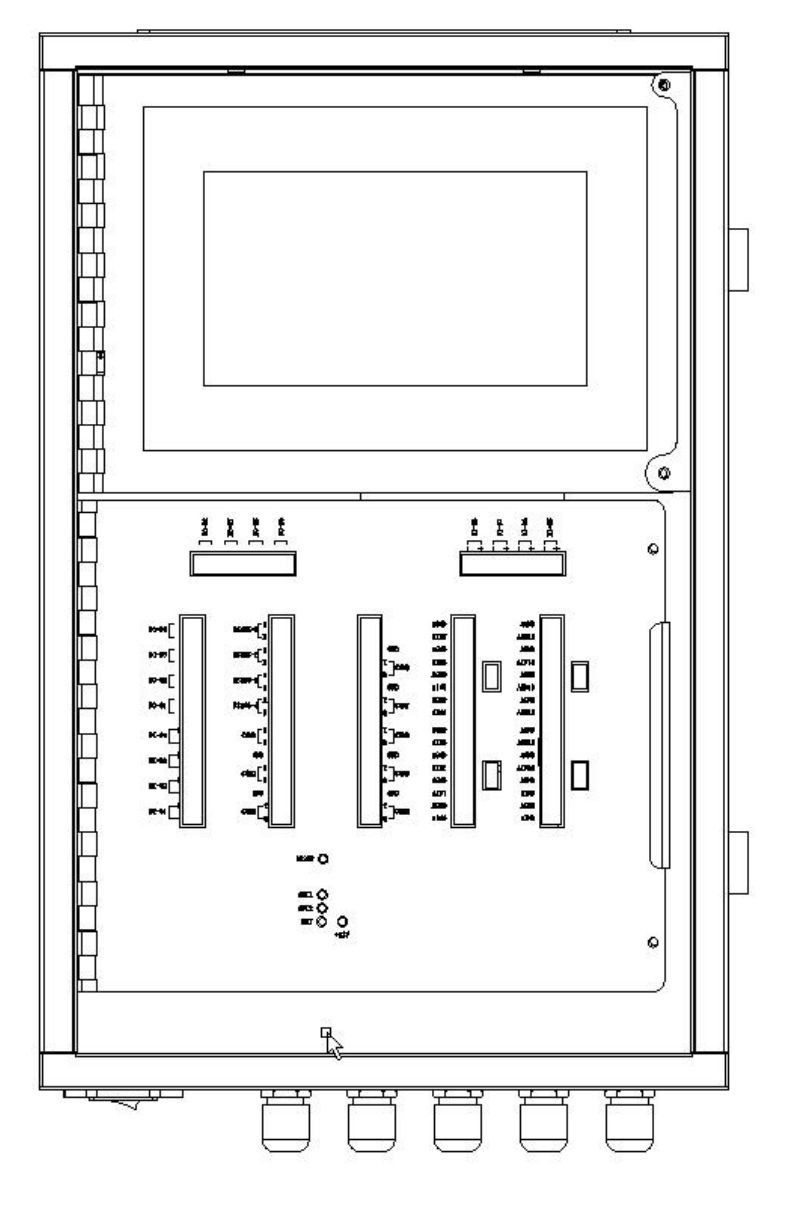

图 2

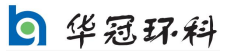

2.2 无线模块

2.2.1 示意图

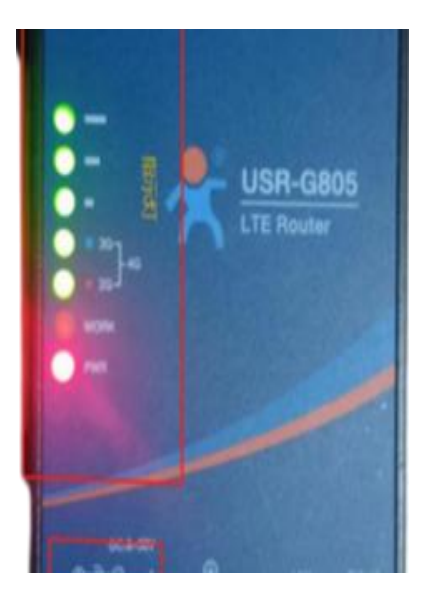

图 3

## 2.2.2 指示灯说明

数采在未设置时 DTU 不亮,处于未通电状态。在数采设置完成后,插 入流量卡,重启启动数采仪后观察指示灯:PWR 常亮、WORK 闪烁、4G 灯(3G+2G 灯)点亮、信号灯全亮代表信号良好(表 2)

| 名称       | 说明                  |
|----------|---------------------|
| Power    | 上电后长亮               |
| Work     | 路由器启动后,每隔 1s 闪烁一次   |
| 2G 指示灯   | 工作在 2G 时亮起          |
| 3G 指示灯   | 工作在 3G 时亮起          |
| 信号强度 1-3 | 信号强度指示灯亮起的灯越多, 信号越强 |

表 2

9 华冠环科

## 2.3 输入输出接口

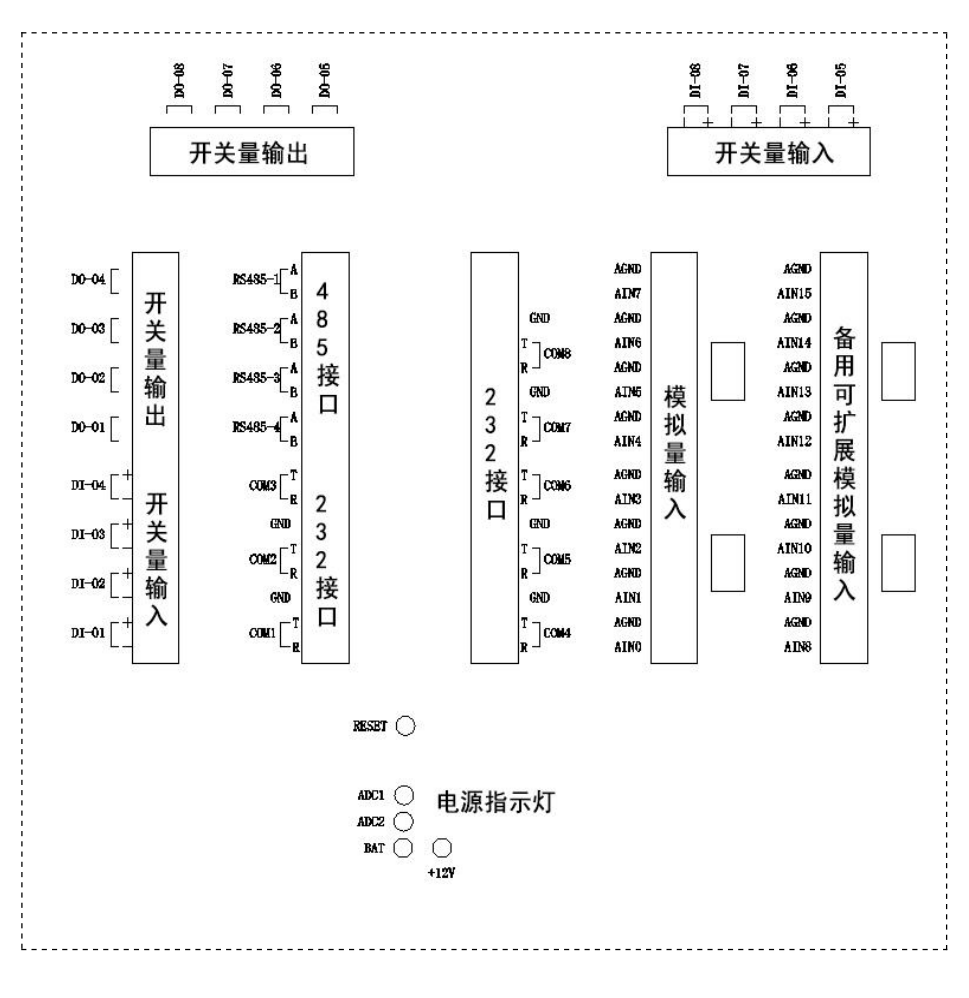

图 4

8

## 3 产品设置说明

## 3.1 开机界面

上电开机后,数采仪显示开机界面一(图5)。

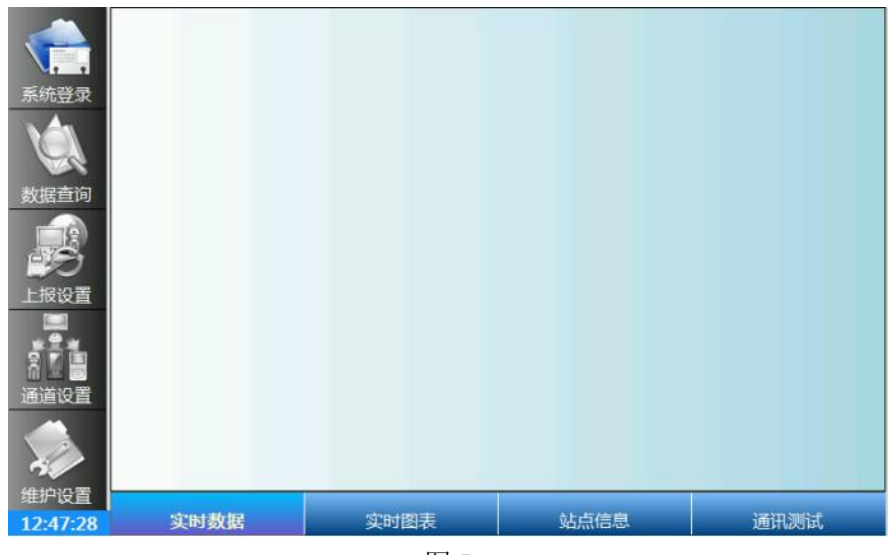

图 5

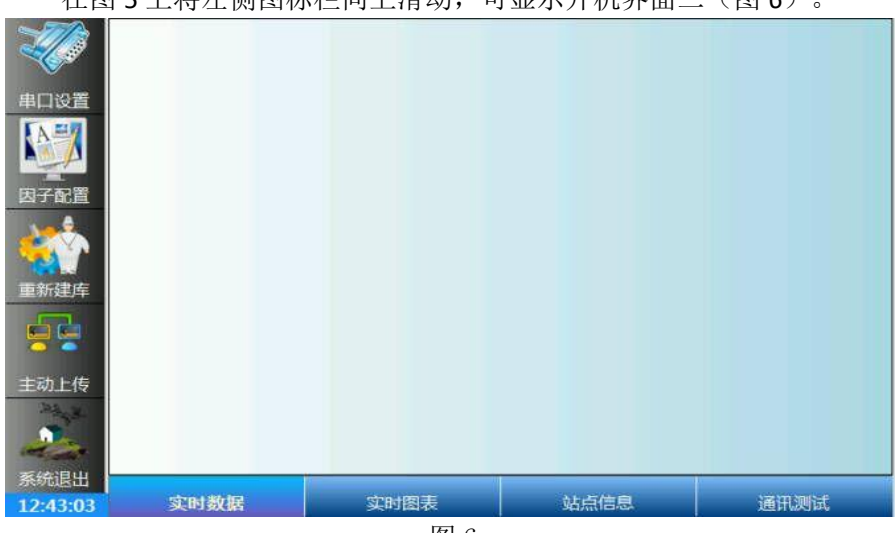

在图 5 上将左侧图标栏向上滑动,可显示开机界面二(图 6)。

图 6

设置顺序:设置数采仪的时候,请按照(上报设置 --通道设置--维护设置--串口设置)顺序设置。

#### 3.2 系统登录

在图 5 上点击"系统登录",出现系统登录界面(图 7)。

| 系统登录        | Mar  |                                    | ൟ൮ഁൔ                                       |      |
|-------------|------|------------------------------------|--------------------------------------------|------|
| 数据查询        |      | 登录用户:                              | 系统管理员 ···································· |      |
| <b>上报设置</b> |      | 登录密码:                              | <i>系统管理员</i><br>主比制人密码                     |      |
|             |      | <ul> <li>✓ 登录</li> <li></li> </ul> |                                            |      |
| (1)<br>维护设置 | 空时教促 | 守時間主                               | <b>让占信</b> 自                               | 通知測试 |

图 7

登录用户及登录密码分为:

系统操作员:功能为数据查询和报表打印,密码为1234。

系统管理员:功能为设置数采各项参数,密码默认为 huaguan。管理员密码可在维护设置中设置。

第一次使用需要登录系统管理员对数采进行设置。

#### 3.3 上报设置

在图 5 上点击"上报设置",出现"上报参数"界面(图 8);在图 8 上点击"IP 及协议选择",出现"IP 及协议选择"界面(图 9)。

#### 3.3.1 "上报参数"界面

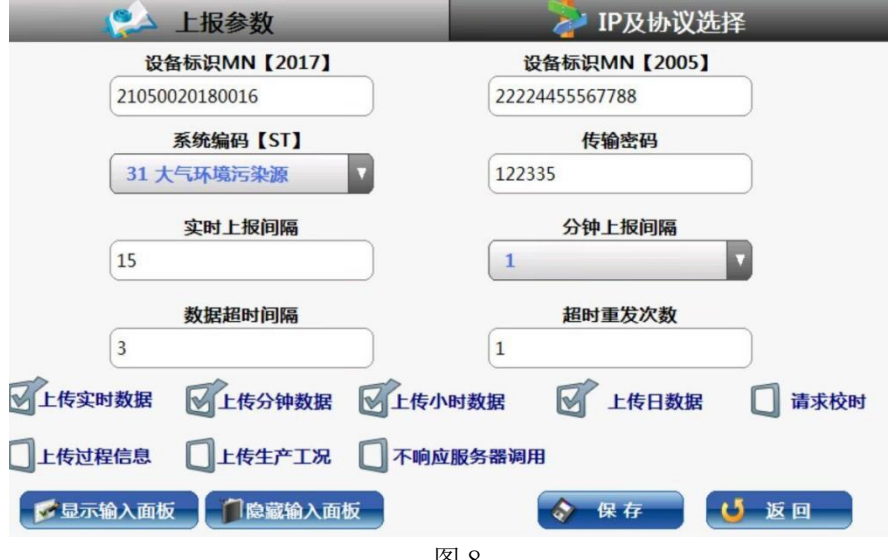

图 8

分项说明:

| 设备标识MN【2017】    | 设备标识MN【2005】     |  |
|-----------------|------------------|--|
| 输入2017版MN值(24位) | 输入2005版MN值 (14位) |  |

按照平台协议设置 MN, MN 为环保部门提供,具有唯一性。按照 平台协议填写对应的 MN,另外一个框填写对应位数的任意数值占位即 可。

9 华冠环科

|     | 示约6编 | HH LOIN | - |
|-----|------|---------|---|
| [   |      |         |   |
| in. |      |         |   |

选择对应现场的系统编码。现场的烟气选 31, 污水选 32。

| 传输密码    |  |
|---------|--|
| 输入传输密码值 |  |

传输密码为环保部门规定的传输协议的密码,根据环保部门的要求设置,没有特意提及的时候,一般默认为123456。

| 实时上报     | 间隔  |  |
|----------|-----|--|
| 输入实时上报间隔 | (秒) |  |

实时数据上传到环保平台的时间间隔,一般设置为(15~60)s 之间。

历史数据分钟记录的上传间隔,可以根据平台要求自行设定,一般设置为10 min。

| 数据超时间隔          |
|-----------------|
| 输入数据超时间隔(可默认5秒) |

通讯超时时,重复发送数据的间隔。数据发送后,再次发送本条数据的间隔。可设置为(5~60)s之间。

9 华冠环科

| _   | 超时重发次数   |
|-----|----------|
| 输入数 | 如据超时重发次数 |

通讯超时重新尝试发送数据的次数。可以设置 0~2,0 为不重新 发送。服务器无应答时,相当于每条数据重发次数。

● □ 上传实时数据 □ 上传分钟数据 □ 上传小时数据 □ 上传日数据 数据上报项目,根据上级环保部门要求选择。

| □□上传过程信息 □□ 不响应服务器 |  | 上传过程信息 | 一 不响应服务器调用 |
|--------------------|--|--------|------------|
|--------------------|--|--------|------------|

特殊工况下选择项目,一般情况不要选择。

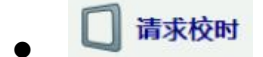

平台不发送时间校准命令时,由数采主动发送时间校准请求,服 务器应答校准数采时间,需要平台协议支持。

## 3.3.2 "IP 及协议选择"界面

| 【服务器不支持应答勿选补传数据<br>上位机IP1: 端口1: | 时需应答。服务器不到<br>IP1协议选择: | <b>支持应答选断线补传相当于次日重传本日数据。】</b> |
|---------------------------------|------------------------|-------------------------------|
| 上报主机的IP地址(主机端口)                 | HJ212-2017国标           | OFF IP1上报 OFF 断线补传            |
| 上位机IP2 : 端口2 :                  | IP2协议选择:               | OFF IP1补传数据时需应答。              |
| 上报主机IP地址… 主机端口                  | HJ212-2017国标           | OFF IP2上报 OFF 断线补传            |
| 上位机IP3 : 端口3 :                  | IP3协议选择:               | OFF IP2补传数据时需应答。              |
| [上报主机IP地址]0                     |                        | OFF IP3上报 OFF 断线补传            |
| 上位机IP4:端口4:                     | IP4协议选择:               | OFF IP3补传数据时需应答。              |
| 上报主机IP地址… 0                     |                        | ▼ OFF IP4上报 OFF 断线补传          |
|                                 |                        | OFF IP4补传数据时需应答。              |
| <b>愛显示输入面板</b>                  | 入面板                    | 🔷 保存 🔰 返回                     |

图 9

#### 分项说明:

| 上位机IP1: | 上报主机的IP地址… |
|---------|------------|
| 上位机端口1: | 上报主机的端口    |

上位机 IP 和端口:为上传环保平台的 IP 和端口,由上级环保部 门提供。

| IP1协议选择: ( | HJ212-2017国标 |  |
|------------|--------------|--|
|------------|--------------|--|

选择环保平台要求的上传协议,根据环保平台协议自行选择,协议一致才能保证数据正常传输有效。

| OFF | 使用IP1上报数据 |
|-----|-----------|
|-----|-----------|

传输功能启用开关, ON 为开启传输, OFF 为关闭传输。

#### 3.4 通道设置

在图 5 上点击"通道设置",出现"采集参数"设置界面(图 10); 在图 10 上点击"通道参数",出现"通道参数"设置界面(图 11)。

## 3.4.1 "采集参数"设置界面

| 采集参数                                                                                             | 通道参数            | 烟尘     |
|--------------------------------------------------------------------------------------------------|-----------------|--------|
|                                                                                                  |                 | 二氧化硫   |
| <u> <u> </u> <u> </u> <u> </u> <u> </u> <u> </u> <u> </u> <u> </u> <u> </u> <u> </u> <u></u></u> |                 | 氮氧化物   |
| ALL .                                                                                            |                 |        |
| 采集协议选择                                                                                           | 设备ID            |        |
| HG模拟量输入                                                                                          | 1               | )      |
| 信旦酒                                                                                              | 信只易地址           |        |
|                                                                                                  | 旧马重地址           |        |
| HG米集卡                                                                                            | 1               |        |
| 自定义此协议站号地址                                                                                       |                 |        |
| <b>Q</b>                                                                                         |                 |        |
| 🔽 是否累计Cou 🔲 是否折算                                                                                 | 一 是否上传 🗍 上传过程信息 | Ú .    |
|                                                                                                  |                 |        |
| 显示输入面板     「前隐藏输入面板     」                                                                        | 🔀 删除 🔗 保有       | 7 🤨 返回 |
|                                                                                                  | 图 10            |        |

分项说明:

| THE MARKET I | 12175 |
|--------------|-------|
| 烟尘           |       |

上报设置选择好"**系统编码 ST"**以后,可在这里选择需要添加的 污染物因子。

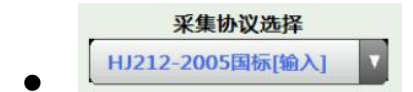

数采仪污染物信号接入协议选择,根据仪器协议选择,如接入模 拟量信号选 HG 模拟量输入。

9 华冠环科

|     | 信号源  |  |
|-----|------|--|
| HG采 | ₩.F. |  |

选择信号接入的接口,分为 HG 采集卡或 485 通讯(除接入 485 外全部选择 HG 采集卡)。

| 设备ID |            |
|------|------------|
|      | 自定义此协议站号地址 |

配合自定义协议站号地址使用,前端仪表的地址,根据仪表地址 填写。

无地址填写1。

|   | 信号量地址 | <u>ال</u> |
|---|-------|-----------|
|   |       |           |
| • | L     |           |

为通道地址。模拟量接入地址为1~16;数字量接入地址任意填写,不重复即可。

□ 是否累计Cou □ 是否折算 □ 是否上传 □ 上传过程信息

是否累计 Cou: 污染物历史数据是否需要累计,不选为不需要累 计。

是否折算: 污染物是否需要折算数据,不选为不需要折算。

是否上传: 污染物是否上传到环保平台,不选为此参数不需要上传。

上传过程信息:支持平台动态管控命令,平台需要过程信息时选 中,需要平台有命令返回信息。 HSC-I 环保数采仪 使用说明书

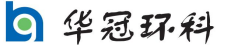

## 3.4.2 "通道参数"设置界面

| 采集参数            | 通道参数      | 未设置通道 |
|-----------------|-----------|-------|
| 监测因子名称          | 监测单位      |       |
| 低量程             | 高量程       |       |
| 斜率A值            | 截距B值      |       |
| 报警值             | 小数点精度     |       |
| 2005版因子编码       | 2017版因子编码 |       |
| <b>愛</b> 显示输入面板 | ▶ 删除 ◆ 保存 | U 返回  |
|                 |           |       |

图 11

分项说明:

| 血肉牛豆   |
|--------|
| 毫克/立方米 |
|        |

会根据采集参数页面设置的污染物显示。

| <br>低量程 | 高量程 |
|---------|-----|
| 0       | 100 |

污染物的量程值根据联网申请表填写。

| 斜率A值 | 截距B值 |
|------|------|
| 1    | 0    |

斜率截距,参与污染物数据计算的参数,其中"线性修正"公式为: AX+B。常规设置 A=1,B=0。输入电流范围与量程直接匹配,不做任何修正,仅在工况误差较大修正且需备案说明。B为截距修正,A 为线性修正。V2023.4.15A之后版本此项仅对模拟量有效。

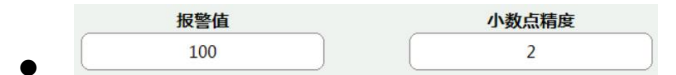

根据现场实际情况设置即可,无报警需求把报警值设为量程上限。

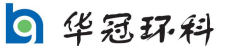

| 2005版因子编码 | 2017版因子编码 |
|-----------|-----------|
| 01        | a34013    |

因子编码,用于上传环保平台的污染物代码,取于国标 212 协议。 有自定义项目时可以在因子配置里面添加或修改。

#### 3.5 维护设置

在图 5 上点击"维护设置",出现"维护参数"界面(图 12);在图 12 上分别点击"烟气参数"、"测量公式"、"可选项目",分别出现图 13、图 14、图 15 界面。

## 3.5.1 维护参数

| 维护参数                                   | 烟气参数               | 测量公式                             | 可选项目 |  |
|----------------------------------------|--------------------|----------------------------------|------|--|
| <b>系经</b><br>输入系统维护                    | <b>充维护人</b><br>冲人  | <b>维护密码</b><br>输入管理员维护密码         |      |  |
| 系统                                     | <b>安装时间</b><br>时间… | <b>系统安装地点</b><br>输入系统安装地点        |      |  |
| 分钟存作<br>1                              | <b>褚间隔(分)</b>      | <b>实时采集间隔(秒)</b><br>输入实时采集间隔(秒)… |      |  |
| 清除                                     | 异常日志               | 通讯超时(秒):                         | 超时间隔 |  |
| 10000000000000000000000000000000000000 | 意識输入面板             | 🔷 保存                             | ↓ 返回 |  |
|                                        |                    |                                  |      |  |

图 12

#### 分项说明:

| 系统维护人   | 维护密码      |  |
|---------|-----------|--|
| 输入系统维护人 | 输入管理员维护密码 |  |
|         |           |  |
| 系统安装时间  | 系统安装地点    |  |

根据厂家情况设置,无须设置时为空。

|   | 分钟存储间隔 | (分) |
|---|--------|-----|
| • | 1      | •   |

分钟历史记录的存储间隔,可根据上级环保部门要求设置时间。 一般根据平台要求设置为1或10。

| 采集间 | 目隔  | (秒)  |         |
|-----|-----|------|---------|
|     | 采集间 | 采集间隔 | 采集间隔(秒) |

采集间隔,为实时数据采集变化的间隔。可默认 5 秒采集,特殊 工况可在 3~15 之间选择。

| • | 通讯超时(秒) | : | 超时间隔 |  |
|---|---------|---|------|--|
| • |         |   | 2    |  |

为通讯超时重启的时间间隔。配合可选项目中的通讯超时重启使用。例:通讯超时开关打开时,设置为 300 秒,超过 300 秒未通讯成功,数采仪自动重启。一般设置为 300 以内即可。

## 3.5.2 烟气参数

| 维护参数                  | 烟气参数          | 测量公式                | 可选项目        |
|-----------------------|---------------|---------------------|-------------|
| 烟道面积                  | ?(平米)         | <b>折算系数</b><br>1.3  | <u>x</u>    |
| <b>本地大</b><br>101.325 | 大气压力          | <b>皮托管系</b><br>0.83 | 数           |
| <b>速度</b>             | 场系数           |                     |             |
| OFF                   | 启用标况数据        |                     |             |
| *本地大气压力测<br>一型 显示输入面板 | 量单位请与压力通道单位设置 | —致为Kpa<br><b> </b>  | <b>じ</b> 返回 |

图 13

此界面所有项目,必须依据环保联网申请表填写,影响数据计算的真 实性。

3.5.3 测量公式

| 维护参数                                    | 烟气参数                | 测量公式 | 可选项目 |  |  |  |
|-----------------------------------------|---------------------|------|------|--|--|--|
| <ul> <li>新算值由过量空气系数计算</li> </ul>        |                     |      |      |  |  |  |
|                                         | ◎ 折算值由基准含氧量计算       |      |      |  |  |  |
|                                         | ③折算值不计算=实测值【特殊工况选择】 |      |      |  |  |  |
| □ 干湿氧法计算湿度                              |                     |      |      |  |  |  |
| ▶ □ □ □ □ □ □ □ □ □ □ □ □ □ □ □ □ □ □ □ |                     |      |      |  |  |  |

图 14

根据当地环保局要求的检测方法设置对应的计算方法。计算方法不对 应会导致数据不一致。

## 3.5.4 可选项目

| 维护参数       | 烟气参数          | 测量公式          | 可选项目        |
|------------|---------------|---------------|-------------|
|            |               |               |             |
| ON通讯异常是否   | 重启复位          | OFF 是否允许超量程数据 |             |
| OFF 支持实时数据 | 存储            | OFF 简化分钟数据查询  |             |
| OFF 污水项目使用 | 图HJ356_2019标准 | OFF废气流量分钟基础数据 | 存储,按小时平均值统计 |
|            |               |               |             |
|            |               |               |             |
| ✓显示输入面板    | 意識输入面板        | 🔷 保存          | 🤳 返回        |
|            | T.            | 7 1 -         |             |

图 15

#### 分项说明:

OFF 通讯异常是否重启复位

配合通讯超时间隔使用,打开为超过间隔重启。

OFF 是否允许超量程数据

打开为显示超量程数据。按上级环保部门要求进行选择。例:模 拟量低于 4mA 会出现负值。数据过大会显示超出量程数值。

OFF 支持实时数据存储

打开后会存储实时数据,存储间隔为1分钟。**V2023 以前版本,** 此项打开后需要重新保存各项目的通道设置。

9 华冠环科

OFF 简化分钟数据查询

简化分钟数据查询。未打开会显示污染物数据的最大最小平均值, 打开后显示改变为数据的实时值和折算值。

OFF 污水项目使用HJ356\_2019标准

打开后污水项目会执行 HJ356-2019 标准。

E OFF废气流量分钟基础数据存储,按小时平均值统计

此项未打开废气流量的分钟数据存储此分钟内的累计值,小时数 据流量以分钟累计和计算。如打开此项,则分钟存储流量小时平均值, 小时数据则按分钟的平均值计算烟气流量。

## 3.6 串口设置

在图 6 上点击"串口设置"界面(图 16)。

| RS232串口设置                                         |                             |         |              |      |        |        |
|---------------------------------------------------|-----------------------------|---------|--------------|------|--------|--------|
| 端口号                                               | 输入端口                        | 输出端口    | 端口配凿         |      | 端口协议   |        |
| COM1                                              |                             |         | 9600,8,1,n   |      |        |        |
| COM2                                              |                             |         | 115200,8,1,n |      |        |        |
| COM4                                              |                             |         | 9600,8,1,n   |      |        |        |
| COM3                                              |                             | RS485设置 |              | 输入端口 | 信号校准设置 | 通道协议设置 |
| 输入端口                                              | 端口配置                        | 已用端     | 口协议列表        | -    | HG采集卡端 | 口设置    |
|                                                   | 9600,8,1,n                  |         |              | 协议列表 |        |        |
| OFF 使用外置开关量模块获取数据标识【接法: 1.校准信号2维护信号.3.故障信号4.停运信号】 |                             |         |              |      |        |        |
| OFF HJ212协议输入源免CRC校验                              |                             |         |              |      |        |        |
| 妤 显示                                              | 📂 显示输入血板 🎁 陰藏输入血板 🔗 保存 🚺 返回 |         |              |      |        |        |

图 16

#### 分项说明:

COM4

| • | 串口斩  | 行入输出 | 选项       |
|---|------|------|----------|
|   | COM3 |      | RS485设置  |
|   | 输入端口 | 號口配置 | 已用端口协议列表 |

|      | 输入端口 | 靖口配置       | 已用端口协议列表     |                   |
|------|------|------------|--------------|-------------------|
|      |      | 9600,8,1,n |              | 185 接入信号时选择       |
|      | COM2 | ▼ HG采集     | 卡端口设置        |                   |
|      | 协议列表 | HG模拟量输。    | ſ            | 言号接入为 232 或者模拟量时选 |
| 择,   | 波特率  | 115200     |              |                   |
| 業ロ号  | 输入端口 | 输出端口       | 端口配置         | 端口协议              |
| COM1 |      |            | 9600,8,1,n   |                   |
| COM2 | п    | п          | 115200,8,1,n |                   |

Π

9600,8,1,n

此处正常使用情况不需要设置

OF使用外置开关量模块获取数据标识【接法:1.校准信号2.停运信号3.维护信号4.故障信号】

使用外置开关量模块获取数据标识【接法: 1. 校准信号 2 维护信号. 3. 故障信号 4. 停运信号】

模拟量接入数据,配置 7060 开关量模块取标识时打开。模块按 信号顺序分别接入校准,维护,故障,停运等信号,只影响模拟量信 号源的数据(采集板,6160,7017等)。

标记信号的优先级顺序以低到高为:校准,维护,故障,停运。 标明现阶段模拟量信号的运行状态为无效数据,不参与统计。

```
OFF HJ212协议输入源免CRC校验
```

打开后协议为免 CRC 校验。确保校验不一致的数据正常显示。标准协议校验时此选项不开。

#### 通道协议设置

可以单独设置某个通道为 232 通讯的 MODBUS 协议,通常情况不需要设置点击保存即可。

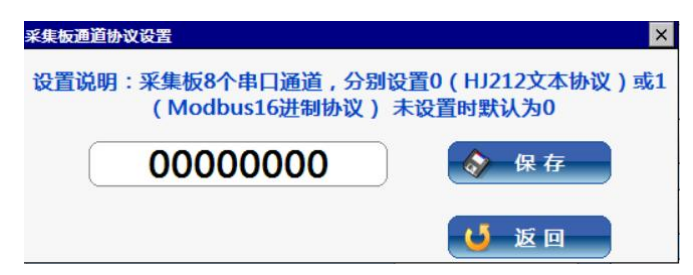

#### 信号校准设置

用于校准模拟量信号精度,需要用 4mA 和 20mA 信号校准

| 信号采集板校                       | 2進            |  |
|------------------------------|---------------|--|
| <u>通道1</u><br>通道2<br>通道3     | ● 电流校准 ○ 电压校准 |  |
| 通道4<br>通道5<br>通道6            | 第一次校准[4mA]    |  |
| 通道7<br>通道8<br>通道9<br>逐道10    | 第二次校准[20mA]   |  |
| 通道10<br>通道11<br>通道12<br>诵道13 | 校准结束          |  |
| 通道14<br>通道15<br>通道16         | 电流值           |  |
|                              | 结束退出          |  |

1、选择需要校准的通道。

 2、选择需要校准的模拟量信号(电流或电压,校准电压时需要把接口旁 边的黑色跳线拔掉)。

3、输入 4mA 模拟量信号(电压校准为 1V),点击第一次校准。(屏幕上会显示 >1611 表示校准命令执行成功)

4、输入 20mA 模拟量信号(电压校准为 5V),点击第二次校准。(屏幕上 会显示 >1612 表示校准命令执行成功)

5、点击校准结束(屏幕会显示 >1613 表示校准完成)

6、点击电流值选项会出现当前模拟量的实时值,

例如:

>13+04.000+05.000+06.000+07.000+08.000+09.000+10.000+10.000+00.

000+00.000+00.000+00.000+00.000+00.000+00.000+00.000

模拟量1通道电流值为4mA,模拟量2通道电流值为5mA,依次类推。

#### 3.7 因子配置

| 监测因子名称          |        | 监测单位        |              | ~       | 小数点精度                                   |          |
|-----------------|--------|-------------|--------------|---------|-----------------------------------------|----------|
| 输入监测因子名称        |        | 输入监测单位      |              | 输入小数点精度 |                                         |          |
| 国标2005版编码       |        | 国标2017版编码   |              | _       | 系统编码【ST】                                |          |
| 输入国标2005版编码     |        | 输入国标2017版编码 |              |         | 31大气环境污染源                               |          |
| 监测因子名称          | 测量单位   | 小数点精度       | HJ212-2005监测 | HJ2     | 12-2017监测                               | 系统编码 ▲   |
| 烟尘              | 毫克/立方米 | 0           | 01           | a34     | 013                                     | 31大气环境   |
| 二氧化硫            | 毫克/立方米 | 2           | 02           | a21     | 026                                     | 31大气环境   |
| 氮氧化物            | 毫克/立方米 | 1           | 03           | a21     | 002                                     | 31大气环境   |
| 烟气流速            | 米/秒    | 2           | S02          | a01     | 011                                     | 31大气环境   |
| 氧气含量            | %      | 1           | S01          | a19     | 001                                     | 31大气环境   |
| 烟气温度            | 摄氏度    | 1           | S03          | a01     | 012                                     | 31大气环境   |
| 烟气压力            | 千帕     | 3           | S08          | a01     | 013                                     | 31大气环境   |
| 烟气湿度            | %      | 1           | S05          | a01     | 014                                     | 31大气环境   |
| 一氧化碳            | 毫克/立方米 | 3           | 04           | a21     | 005                                     | 31大气环境   |
| 硫化氢             | 毫克/立方米 | 2           | 05           | a21     | 028                                     | 31大气环境   |
| 氟化物             | 毫克/立方米 | 3           | 06           | a21     | 018                                     | 31大气环境 💌 |
| •               |        |             |              |         | 1.60                                    |          |
| <b>梦</b> 显示输入面板 |        | 輸入面板        | 🖗 重建表 🔰      | 別除      | ♦ ○ ○ ○ ○ ○ ○ ○ ○ ○ ○ ○ ○ ○ ○ ○ ○ ○ ○ ○ | し返回      |

在图 6 上点击"因子配置",出现监测因子配置界面(图 17)。

为了方便嵌入式系统的输入与避免输入错误。系统预置了国标 212 通 讯标准中的监测因子库,提供了监测因子配置功能。包括监测因子名称, 监测单位,小数点精度,系统编码,与不同协议里的监测因子编码等。大 大减少了输入工作量与可能造成的输入错误。也可以后期根据不同情况, 自行添加定义新的监测因子。在通道设置等操作时直接智能选择使用而不 必再次输入。

图 17

## 3.8 主动上传

在图 6 上点击"主动上传",出现上传设置界面(图 18)。

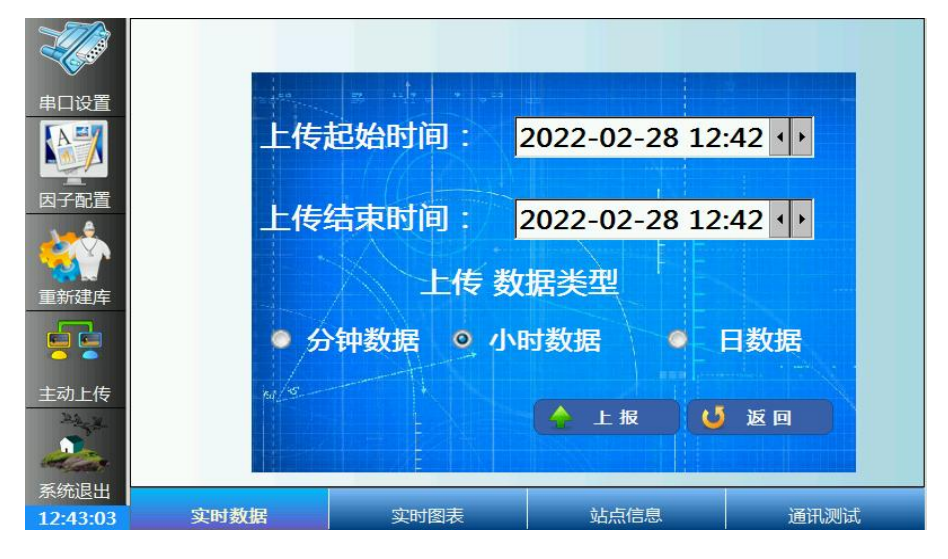

图 18

手动补传数据功能,手动补传因网络问题平台缺失数据。建议一次补 传数据时间不要太长。

#### 3.9 数据查询

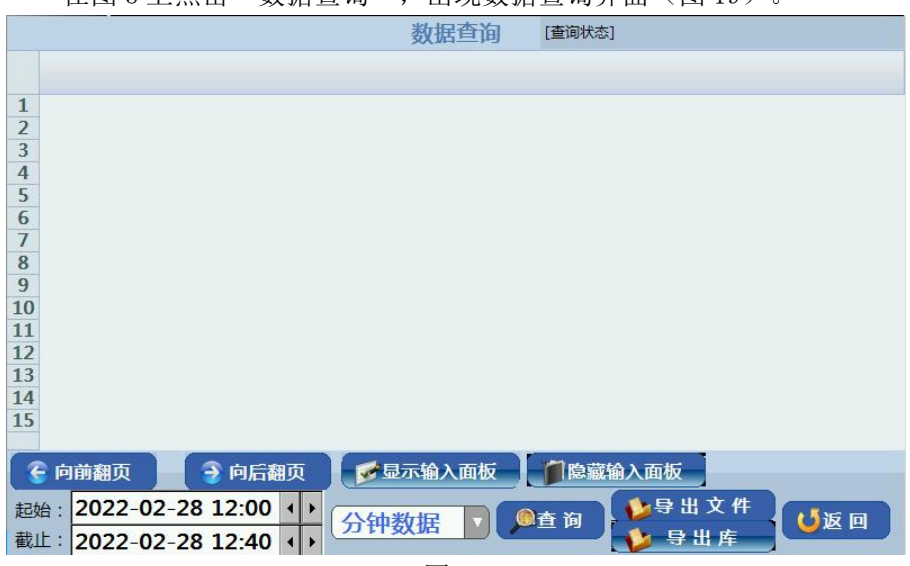

在图 5 上点击"数据查询",出现数据查询界面(图 19)。

图 19

系统提供了历史数据查询与系统启停查询功能。

选择好查询内容,然后选择查询的起始日期和终止日期,点击确定就 会在下面出现各个参数详细的历史数据。数据查询支持分钟数据,小时数 据与日数据各监测因子的数据查询与系统启停时间查询功能,支持数据导 出(图 20)。

|    |                     |           |         | 双语兰问   |             |                                                          | 101 / Str 44 Str  | -      |
|----|---------------------|-----------|---------|--------|-------------|----------------------------------------------------------|-------------------|--------|
|    | 采集时间                | 烟尘最小值     | 烟尘平均值   | 烟尘最大值  | 烟尘排放量       | 四至 加 昇 最                                                 | <b>四王</b>         | 加主     |
| 1  | 2019-09-03 14:00:00 | -18.0     | -18.0   | -18.0  | 9.83        | -8.0                                                     | -8.0              | -8.0   |
| 2  | 2019-09-03 14:01:00 | -18.0     | -18.0   | -18.0  | 9,83        | -8.0                                                     | -8.0              | -8.0   |
| 3  | 2019-09-03 14:02:00 | -18.0     | -18.0   | -18.0  | 9.83        | -8.0                                                     | -8.0              | -8.0   |
| 4  | 2019-09-03 14:03:00 | -18.0     | -18.0   | -18.0  | 9,83        | -8.0                                                     | -8.0              | -8.0   |
| 5  | 2019-09-03 14:04:00 | -18.0     | -18.0   | -18.0  | 9.83        | -8.0                                                     | -8.0              | -8.0   |
| 6  | 2019-09-03 14:05:00 | -18.0     | -18.0   | -18.0  | 9.83        | -8.0                                                     | -8.0              | -8.0   |
| 7  | 2019-09-03 14:06:00 | -18.0     | -18.0   | -18.0  | 9.83        | -8.0                                                     | -8.0              | -8.0   |
| 8  | 2019-09-03 14:07:00 | -18.0     | -18.0   | -18.0  | 9.83        | -8.0                                                     | -8.0              | -8.0   |
| 9  | 2019-09-03 14:08:00 | -18.0     | -18.0   | -18.0  | 9.83        | -8.0                                                     | -8.0              | -8.0   |
| 10 | 2019-09-03 14:09:00 | -18.0     | -18.0   | -18.0  | 9.83        | -8.0                                                     | -8.0              | -8.0   |
| 11 | 2019-09-03 14:10:00 | -18.0     | -18.0   | -18.0  | 9.83        | -8.0                                                     | -8.0              | -8.0   |
| 12 | 2019-09-03 14:11:00 | -18.0     | -18.0   | -18.0  | 9.83        | -8.0                                                     | -8.0              | -8.0   |
| 13 | 2019-09-03 14:12:00 | -18.0     | -18.0   | -18.0  | 9.83        | -8.0                                                     | -8.0              | -8.0   |
| 14 | 2019-09-03 14:13:00 | -18.0     | -18.0   | -18.0  | 9.83        | -8.0                                                     | -8.0              | -8.0   |
| 15 | 2019-09-03 14:14:00 | -18.0     | -18.0   | -18.0  | 9.83        | -8.0                                                     | -8.0              | -8.0   |
| •  | J                   | 1         |         | 1      |             |                                                          |                   |        |
|    | 2 向前翔五              | 3 南后彩     | 西 25    | 一志協、両板 | 一個商業編       | い雨板                                                      | 记录条数·[5           | 61 1/4 |
|    | 「同則翻贝               |           |         | 加加入面放  | Res and the |                                                          | The second second | 0] 1/4 |
| 記  | 始: 2019-09          | -03 14:00 | 1 + 000 |        |             |                                                          |                   |        |
| -  |                     |           |         | 数据 🚺   | ● 鱼 询       | い いち いうしょう いっち いうしょう しょう しょう しょう しょう しょう しょう しょう しょう しょう | <b>●</b> 返        |        |

图 20

## 3.10 实时数据

在图 5/图 6 上点击"实时数据",出现实时数据界面(图 21),显示污染物实时数据点击污染物会显示污染物参数。

| - Cas | 污水                |                 | 135 升/秒             | € 超限                         |
|-------|-------------------|-----------------|---------------------|------------------------------|
| 串口设置  | 色度                |                 | 85 [色]度             | ● 正常                         |
|       | 溶解氧 低<br>线性A值:1 毒 | 〔量程:0<br>〕距B值:0 | 高量程:100<br>2005版ID: | 6160模块通讯1#<br>2017版ID:w01009 |
| 因子配置  | 化学需氧量             | Ē               | 25 毫克/升             | ● 正常                         |
| 重新建库  | pH值               |                 | 7.75 无量纲            | ●正常                          |
|       |                   |                 |                     |                              |
| 主动上传  |                   |                 |                     |                              |
| 系统退出  | 实时数据              | 实时图表            | 站点信息                | 通讯测试                         |

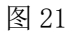

## 3.11 实时图表

在图 5/图 6 上点击"实时图表",出现实时图表界面(图 22),可以显示监测因子的实时曲线。

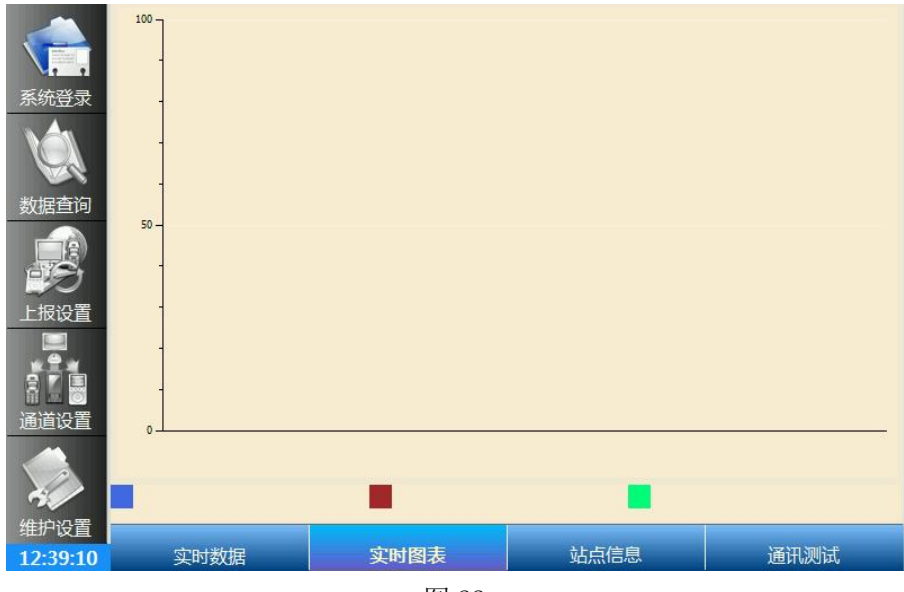

图 22

## 3.12 站点信息

在图 5/图 6上点击"站点信息",出现"相关参数"界面(图 23),显示相关计算公式与辅助的一些参数如 MN 号,系统编码,常用的一些系数等。在图 23 上点击"相关公式",出现"相关公式"界面(图 24),显示计算数据用的相关公式。

|                                | 相关                | 参数        | 相关      | 公式               |  |  |  |  |
|--------------------------------|-------------------|-----------|---------|------------------|--|--|--|--|
| <b>X</b> ( <b>1</b> ) <b>X</b> | HSC-I 环保数采仪 V2022 |           |         |                  |  |  |  |  |
|                                |                   | 系统编码      | [ST] 20 | 22-2-28 12:39:19 |  |  |  |  |
|                                |                   |           | ]       |                  |  |  |  |  |
| 数据查询                           | 设备标识N             | IN [2017] | 设备标识MI  | N [2005]         |  |  |  |  |
|                                |                   | ]         |         |                  |  |  |  |  |
| 上报设置                           |                   |           |         |                  |  |  |  |  |
|                                |                   |           |         |                  |  |  |  |  |
|                                |                   | 初始化正常,    | 开始工作。   |                  |  |  |  |  |
|                                | 上传实时数据            | 上传分钟数据    | 上传小时数据  | □ 上传日数据          |  |  |  |  |
| 维护设直<br>12:39:1 <u>9</u>       | 实时数据              | 实时图表      | 站点信息    | 通讯测试             |  |  |  |  |
|                                |                   | 図の        |         |                  |  |  |  |  |

| 图 : | 23 |
|-----|----|
|-----|----|

|      | 相关                 | 参数                          | 相关公式                         |                   |  |
|------|--------------------|-----------------------------|------------------------------|-------------------|--|
|      |                    |                             |                              | Design by ljshell |  |
| 系统汪销 | 标况浓度计算公式           | 【工况浓度×((273+烟气温             | 揾度)÷273)×(101325÷(当          | 地大气压+静压))         |  |
|      | 折算浓度计算公式           | 以基准含量量为基准:                  |                              |                   |  |
| 数据查询 |                    | 标况值×(21-基准含氧                | 量)÷(21-实 <mark>测</mark> 含氧量) |                   |  |
|      |                    | 【 标况值×(21÷(21-实)            | .<br>则含氧量))÷空气过量剩            | 兵数                |  |
| 上报设置 | المراجع المحاد الم |                             |                              |                   |  |
|      | 标态流量计算公式           | 标态流量公式:<br>实测流量×(273÷(273+) | 因气温度))×((当地大气压·              | +静压)÷标准大气压)*(1    |  |
| 通道设置 |                    | 排放速率公式:                     |                              |                   |  |
|      |                    | 标况浓度×标态流量                   |                              |                   |  |
| 维护设置 | 实时数据               | 实时图表                        | 站点信息                         | 通讯测试              |  |

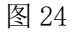

#### 通讯测试 3.13

在图 5/图 6 上点击"通讯测试",出现通讯测试界面(图 25)。

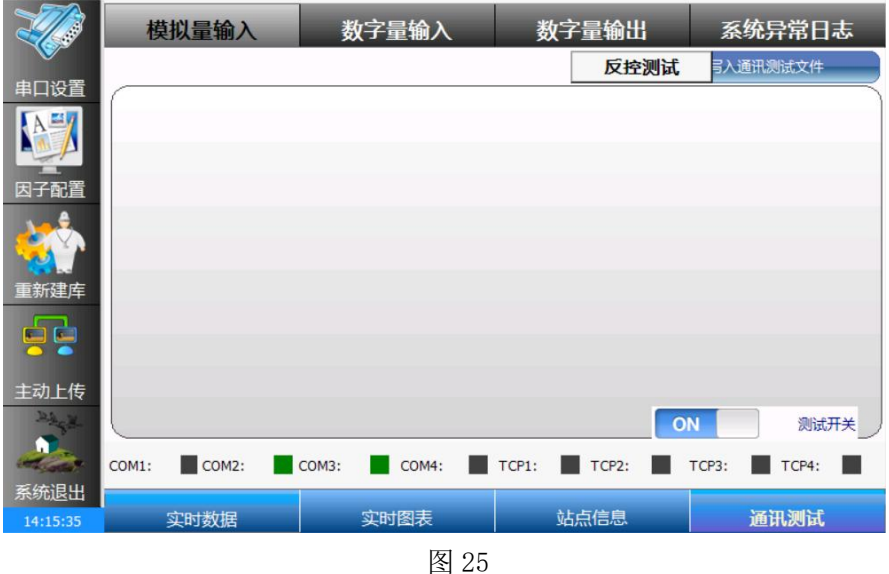

#### 分项说明:

#### COM1: COM2: COM3: COM4: TCP1: TCP2:

显示各串口和以太网口的工作状态,黑色为未使用,红色为故障,绿 色为正常工作。

#### ON 测试开关

在通讯有问题时,可在【通讯测试】选项卡中,打开测试开关。查看 输入输出的模拟量与数字量信号值,辅助解决通讯中可能出现的问题。在 必要时可点击写入通讯测试文件按钮,把通讯的字串保存在文件中,由维 护人员提供给技术支持,方便分析解决可能存在的通讯问题。

#### 3.14 重新建库

在图 6 上点击"重新建库",实现重新建库的功能。

功能:缺少数据库时,点击会重新建立全新的空数据库,参数重新设置。

已有数据库时,点击会加入更新程序之后新加入数据库的参数,不会 影响原有数据。

## 4 维护检查方法

- 数采仪请选择安装在良好的使用环境下,以便数采仪的维护和延 长使用寿命。
- 禁止敲打、跌落数采仪,以免损坏内部电子结构。
- 清洁时需要断电。
- 如果数采仪不能正常工作,非专业人员禁止擅自维修。请立刻致
   电售后技术支持,由专业人员为您提供帮助解决。
- 为保证数采仪使用安全及维护方便。数采仪初始化设置正常工作
   后或定期(如每年)建议在技术人员支持下备份主数据库,以备
   在极端情况下的异常恢复时使用。

## 5 常见故障处理

#### 5.1 到欢迎界面后不自动跳转到实时数据界面

故障原因:

- 1) 系统跳线 J2 在短路状态;
- 2) 数据库损坏。

处理方法:

- 1) 拔出系统跳线 J2 即可;
- 2) 备份损坏的数据库,重新初始化数据库到存储卡上。

#### 5.2 操作软件的时候报错

故障原因:

监测系统软件损坏或根据数据出错提示给出反馈

处理方法:

提交出错信息反馈并依据客服提示进行系统文件恢复操作。

#### 5.3 采集模块无响应或信号灯不亮

故障原因:

上报设置中 IP 地址端口号等参数设置错误或硬件故障。

处理方法:

移动天线到无遮挡位置,或检查流量卡芯片是否损坏。

#### 5.4 非常规故障

如果出现不可能处理的问题,可以直接与公司的技术支持人员联系。

## 6 数据状态标记说明

CEMS分钟数据记录表和小时数据记录表的各数据组均应采用明显标 记记录系统和(或)污染源在该时段的操作情况和运行状态。一般可采用 英文字母"标记"的方式,例如:

#### 1) 分钟数据记录表标记方法:

"P"表示电源故障, "F"表示排放源停运, "C"表示全系统校准, "M"表示维护保养, "O"表示超标标准排放, "Md"表示数据缺失, "T" 表示超测量上限, "D"表示CEMS系统故障维修。

## 小时数据记录表标记可在分钟数据记录表基础上,增加 新的标记。

"F"表示本小时内污染源停运状态(停炉或闷炉)大于等于45min (污染源排放异常); "T"表示本小时内污染物排放浓度平均值超过系 统测量上限(污染源排放异常、测量数据无效); "C"表示本小时内系 统处于校验、校准状态,其时间大于15min(测量数据无效); "M"表示 本小时内系统处于维护、修理状态,其时间大于15min(测量数据无效); "D"表示本小时内系统处于故障、断电状态,其时间大于15min(测量数 据无效)。

#### 3) 数据标记优先级顺序。

标记信号的优先级顺序以低到高为:校准,维护,故障,停运。标明 现阶段模拟量信号的运行状态为无效数据,不参与统计。

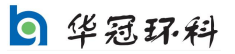

锦州华冠环境科技实业股份有限公司 地址:锦州市太和区陵西南街 38 号 邮编:121013 电话:0416-3883800 3883801 传真:0416-3883997 运营服务:400-118-7590

网址: http://www.huaguan-In.com